○選手登録の手順

- 3年データの削除
- ② 進級処理(前回行っていない場合)
- ③ 新入生の登録のの順に行ってください。

## ① 3年データの削除

※引退した3年生を削除しないと校内順位がおかしくなってしまいます。団体メンバー登録にあたってまだ 校内の選手に3年生が残っている場合は必ず削除してください。(以下の①を参考に削除する) ※また昨年度、登録された選手は進級処理が必要です。選手の進級処理には、2つ(①と②)の方法

があります。

これはシステムの「Excel 読込み」がデータの「追加」であって「上書き」ではないためです。

|                                                                                            | メント作成システム × 十             |              |                   | -           | o ×     |
|--------------------------------------------------------------------------------------------|---------------------------|--------------|-------------------|-------------|---------|
| $\leftarrow$ $\rightarrow$ $\mathbf{C}$ $\widehat{\mathbf{G}}$ $\blacktriangle$ セキュリティ保護なし | , 133.125.39.19/user/home |              | to Rw ⊻           |             | 🕲       |
| トーナメント作成システム                                                                               |                           |              | ×                 | ć陵 user ▼   | •       |
| ×=-                                                                                        | お知らせ一覧                    |              |                   |             |         |
| 選手管理                                                                                       | 日時                        | タイトル         |                   |             |         |
| 選手管理                                                                                       |                           |              |                   |             |         |
| 性別: 女子 🗸                                                                                   |                           |              | 選手名:              |             | 検索      |
| 学籍番号                                                                                       | 選手名                       | 性別           | 学年                |             |         |
|                                                                                            | А                         | 女子           | 1                 | 編集          |         |
|                                                                                            | в                         | 女子           | 1                 | 編集          |         |
|                                                                                            | 女子団体                      | 女子           | 3                 | 編集          |         |
|                                                                                            |                           | ファイルを選択 選択され | にていません<br>Excel出力 |             | xcel読込み |
|                                                                                            | ジ分(10人)ずつ。                |              |                   | Parties and |         |

「選手管理」から選手の右端にあるチェックボックスを押して、「削除」ボタンを押す。

② 進級処理(前回行っていない場合)

## ホーム画面の「選手管理」から選手の左にある「編集」を押して、学年を変更して「確定」を押す。

| トーナメント作成システム |         | 光陵 user ▼ |
|--------------|---------|-----------|
| ×==-         | お知らせ一覧  |           |
| 選手管理         | 日時 タイトル |           |
| 校内順位管理       |         |           |
| ユーザーアカウント管理  |         |           |
| ヘルプ          | 大会情報    |           |
|              |         |           |

| 選手管理<br> |     |    |      |    |
|----------|-----|----|------|----|
| 性別: 女子 🗸 |     |    | 選手名: | 検索 |
| 学籍番号     | 選手名 | 性別 | 学年   |    |
|          | A   | 女子 | 1    | 編集 |

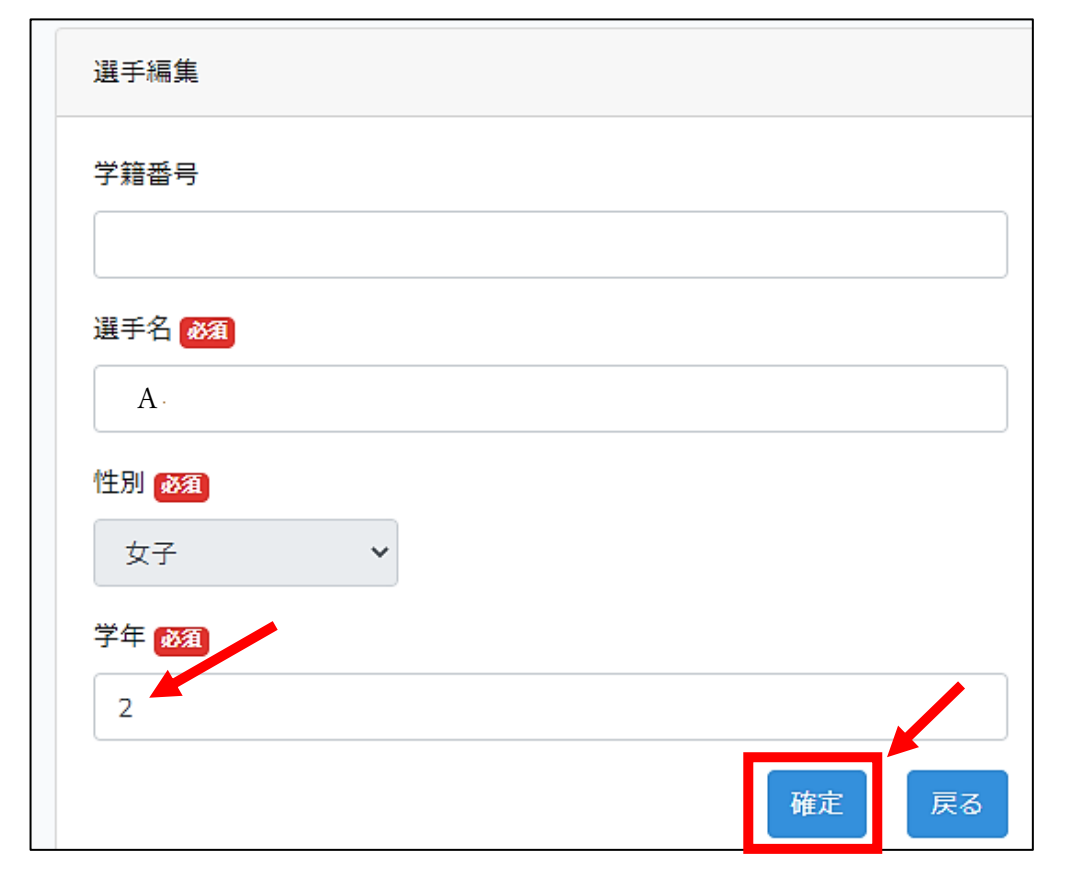

## ③ 新入生の登録

選手管理より自校の選手を新規登録する。

|                                                                            | ナメント作成システム         | × +       |    |               |    | -            | ٥ | $\times$ |
|----------------------------------------------------------------------------|--------------------|-----------|----|---------------|----|--------------|---|----------|
| $\leftarrow$ $\rightarrow$ C $\widehat{\alpha}$ $\blacktriangle$ セキュリティ保護な | し   133.125.39.19/ | user/home | 20 | Rw <b>Y</b> 7 | •  | ĉ= ( <u></u> |   |          |
| トーナメント作成システム                                                               |                    |           |    |               | 光陵 | user 🔻       |   | ^        |
| ×==-                                                                       | お知らせ一覧             |           |    |               |    |              |   |          |
| 選手管理                                                                       | 日時                 | タイトル      |    |               |    |              |   |          |
| 校内順位管理                                                                     |                    |           |    |               |    |              |   |          |
| ユーザーアカウント管理                                                                |                    |           |    |               |    |              |   |          |
| ヘルプ                                                                        | 大会情報               |           |    |               |    |              |   |          |

ホーム画面から「選手管理」の画面へ。「追加」ボタンより一人ひとり登録する。

| 選手管理 |       |                   |          |
|------|-------|-------------------|----------|
|      |       | 選手名:              | 検索       |
| 学籍番号 | 選手名   | 学年                |          |
|      | ファイルの | 選択 ファイルが選…されていません | Excel読込み |
|      |       | Excel出力 追加        | 削除戻る     |

選手名(神奈川 太郎)、性別、学年を登録する。

学籍番号の入力は不要。姓と名の間は全角スペース。

性別はプルダウンから選択する。